# LG ConnectedCare 2.0 CAP Settings Guide

## 1. Enter [Administration > CAP Settings] menu

| E LG ConnectedCare <sup>™</sup> |                                                                               | 🕚 다이소_dm                          | IS   C 1       | 6:20 Extend (1-1) =                                                    |                  | 2 8            | Support 🖸        |
|---------------------------------|-------------------------------------------------------------------------------|-----------------------------------|----------------|------------------------------------------------------------------------|------------------|----------------|------------------|
| Dashboard                       | Administration   !!!원솔 비즈니스 >                                                 | 다이소_dms                           |                |                                                                        | Last Upd         | ate Time: 2024 | 4-05-30 10:26 C  |
| Devices                         | Profile<br>User Role<br>Workspace License<br>Agent Settings<br>API Management | CAP Settings<br>Create CAP URL To |                |                                                                        |                  |                | Total : <b>2</b> |
| History                         |                                                                               | CAP Name                          | Group          | CAP URL                                                                | Create Date      | Result         | Delete           |
|                                 |                                                                               | CAP Test                          | Unassign<br>ed | ud.com/content/cap/Kl1eYzPmsQ                                          | 2024-05-22 10:16 |                | Ū                |
| ⓒ Administration                | CAP Settings                                                                  | School#1                          | Unassign<br>ed | https://kic-st-lgcc-api.lgbusinessclo<br>ud.com/content/cap/FdfXo8CE69 | 2024-05-22 10:52 |                | Ú                |
| 5chedule                        |                                                                               |                                   |                |                                                                        |                  |                |                  |

# 2. Click [Create CAP URL] button

### **CAP Settings**

| Create CAP URL |                |                                                                             |                  |        | Total : <b>2</b> |
|----------------|----------------|-----------------------------------------------------------------------------|------------------|--------|------------------|
| CAP Name       | Group          | CAP URL                                                                     | Create Date      | Result | Delete           |
| CAP Test       | Unassign<br>ed | https://kic-st-lgcc-api.lgbusinessclo<br>ud.com/content/cap/Kl1eYzPmsQ<br>□ | 2024-05-22 10:16 |        |                  |
| School#1       | Unassign<br>ed | https://kic-st-lgcc-api.lgbusinessclo<br>ud.com/content/cap/FdfXo8CE69<br>□ | 2024-05-22 10:52 |        |                  |

| Create New       | CAP                                |        |               |
|------------------|------------------------------------|--------|---------------|
| CAP Name*        |                                    |        | * is required |
| CAP Name         |                                    |        |               |
| CAP URL          |                                    |        |               |
| CAP URL will ge  | enerate automatically after creati | on.    |               |
| Target (Group) * |                                    |        | Set Target >  |
|                  |                                    |        |               |
|                  | Cancel                             | Create |               |

#### 3. Enter all information on [Create New CAP] popup > Click [Create] button

CAP Name : Name of setting to show in CAP Settings list
CAP URL : CAP URL will automatically generated
Target (Group) : Target groups to receive CAP Message

#### 4. Check CAP Settings List

#### **CAP Settings**

| Create CAP URL |            |                                                                          |                  |        |        |
|----------------|------------|--------------------------------------------------------------------------|------------------|--------|--------|
| CAP Name       | Group      | CAP URL                                                                  | Create Date      | Result | Delete |
| CAP Test       | Unassigned | https://kic-st-lgcc-api.lgbusinesscloud.com/content/cap/<br>Kl1eYzPmsQ   | 2024-05-22 10:16 |        | Ē      |
| School#1       | Unassigned | https://kic-st-lgcc-api.lgbusinesscloud.com/content/cap/<br>FdfXo8CE69 回 | 2024-05-22 10:52 |        | Ú      |

CAP URL : Check the automatically generated URL and copy with the right copy button. Use this CAP URL for singlewire system.
Result : Check the CAP messages that has been received through this setting.
Delete : Delete the settings. CAP messages are no longer send to this group.